## COMO INGRESAR AL CORREO ESTUDIANTIL

## PASO 1: Ingrese a la página de la UNAD: www.unad.edu.co

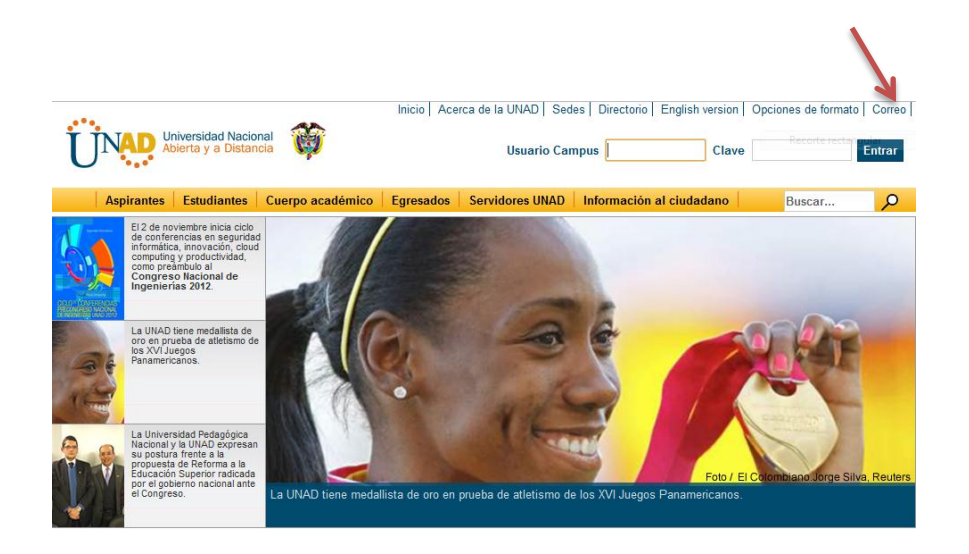

PASO 2:

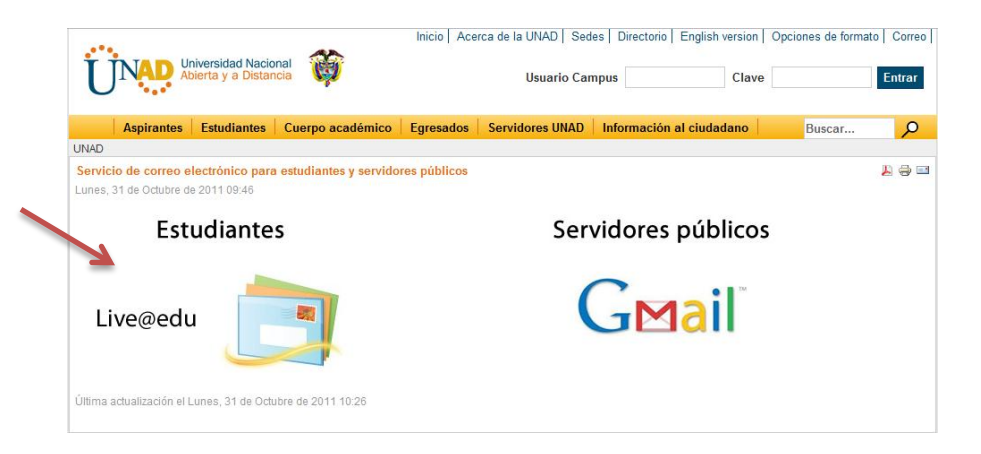

PASO 3:

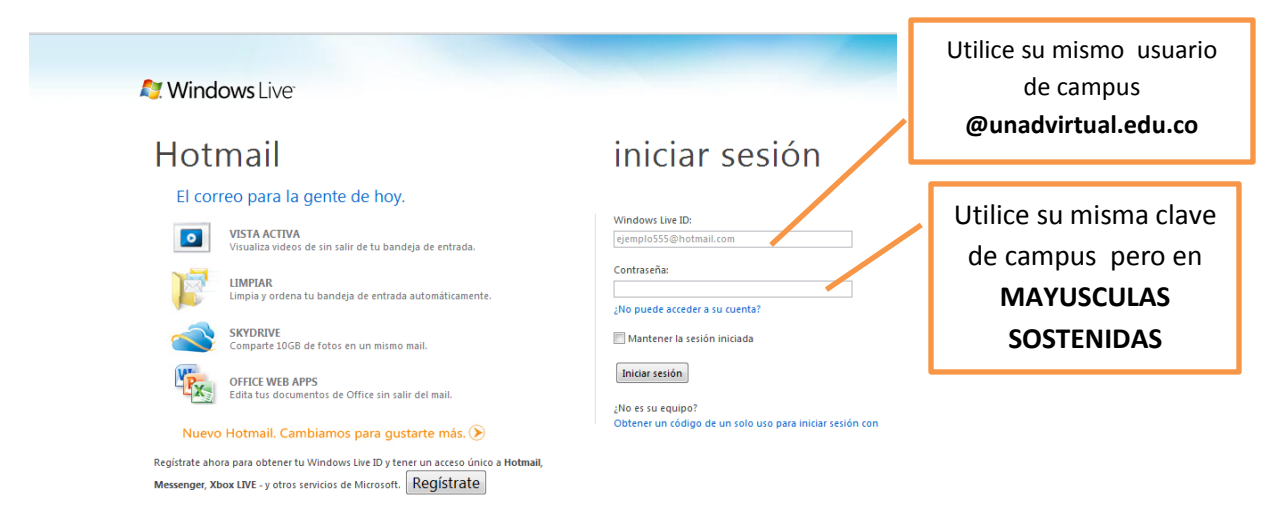

Si no puede ingresar debe enviar un correo a: soporte.tecnico@unadvirtual.edu.co